# 國立成功大學 學術倫理教育時數登錄平台使用說明 學術誠信推動辨公室 2020.02

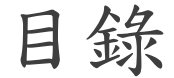

#### 一.連結入口

### 二. 帳號類別

三. 學術倫理教育時數認列申請

四. 個人申請紀錄查詢及修改

五. 認列證明書下載

#### 六. 聯絡資訊

一、連結入口

### ◆【學誠辦公室首頁】»【學術 倫理教育時數登錄平台】

◆或於瀏覽器輸入以下網址: <u>http://ordb.ncku.edu.tw/ethics/</u>

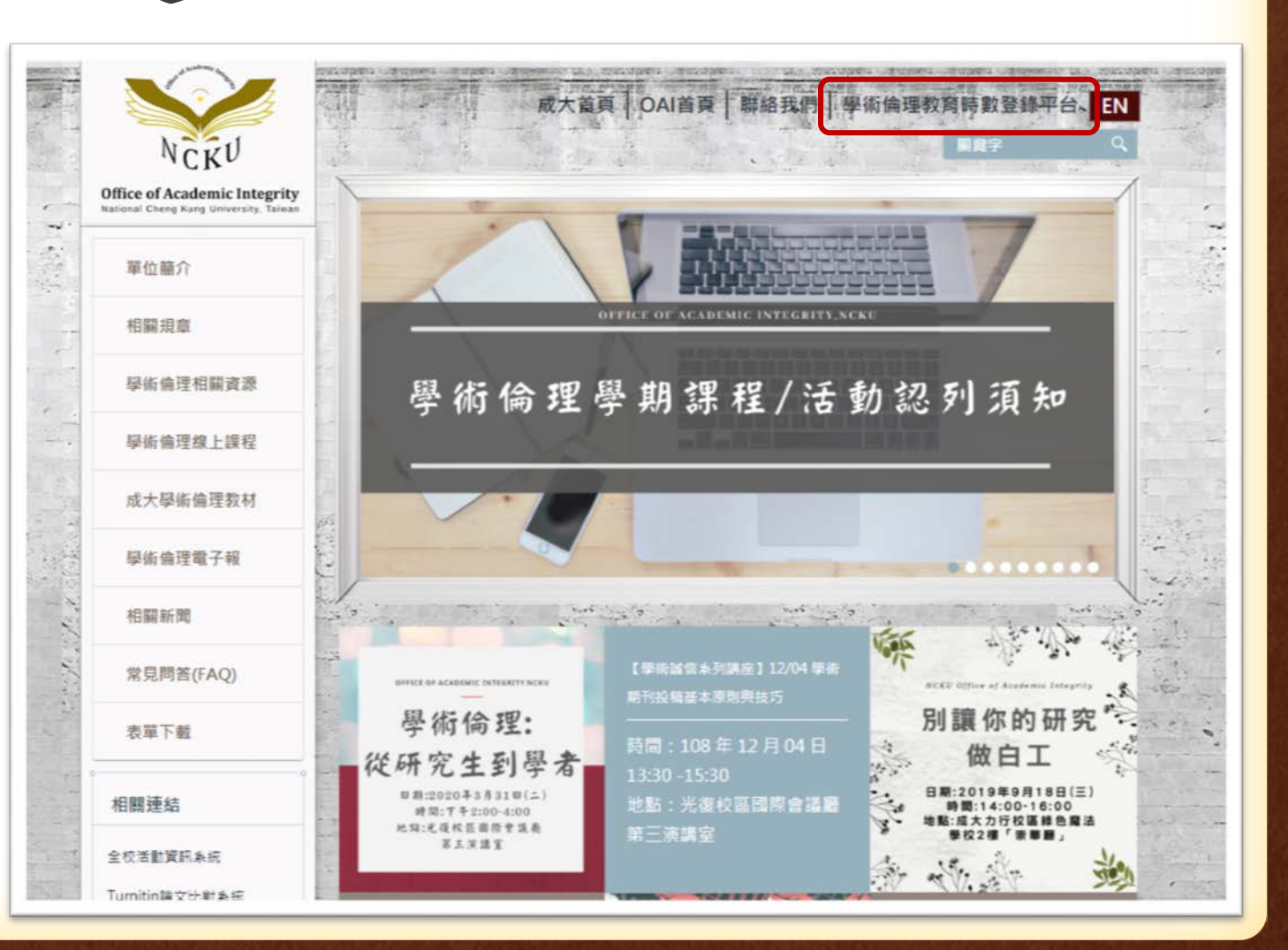

二、帳號類別

◆本校教職員生 以「成功入口」之帳號密碼 做登入

◆校外人士、成大醫院人員 點選【校外人士註冊】,註 冊完成即可登入。
帳號:身分證字號
密碼:自訂密碼

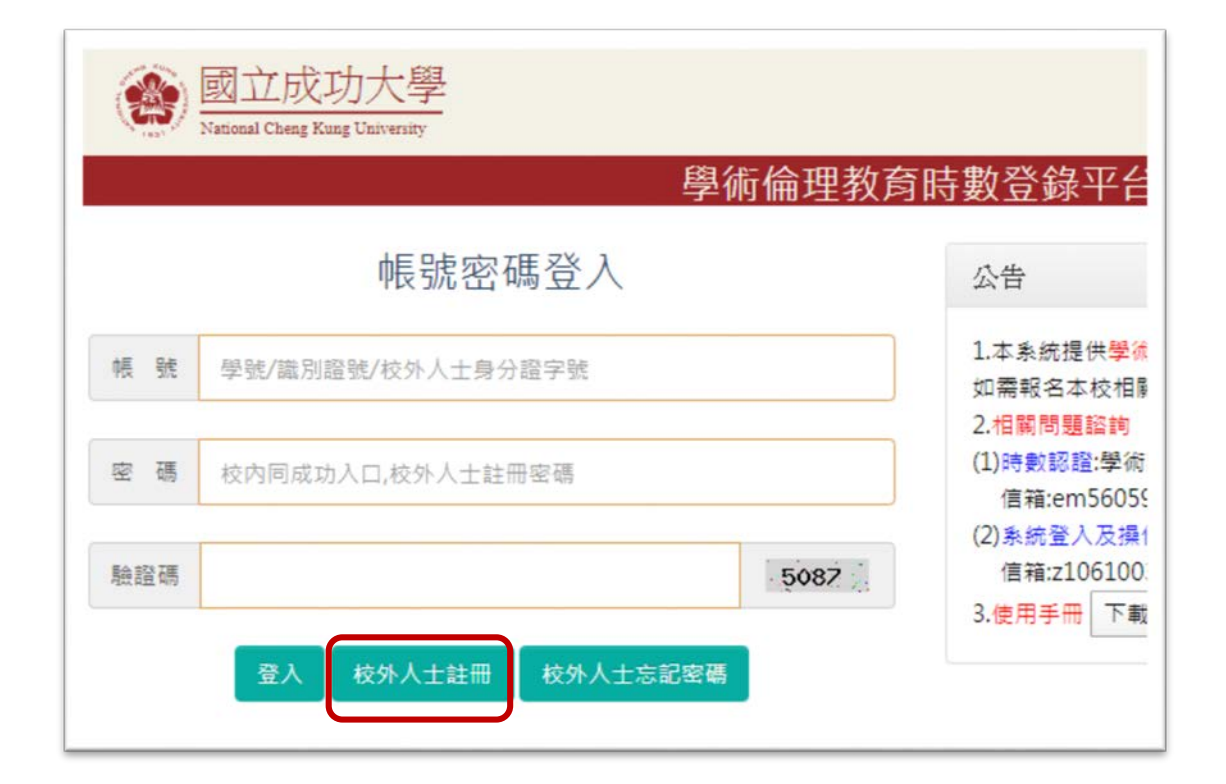

## 三、學術倫理教育時數認列申請

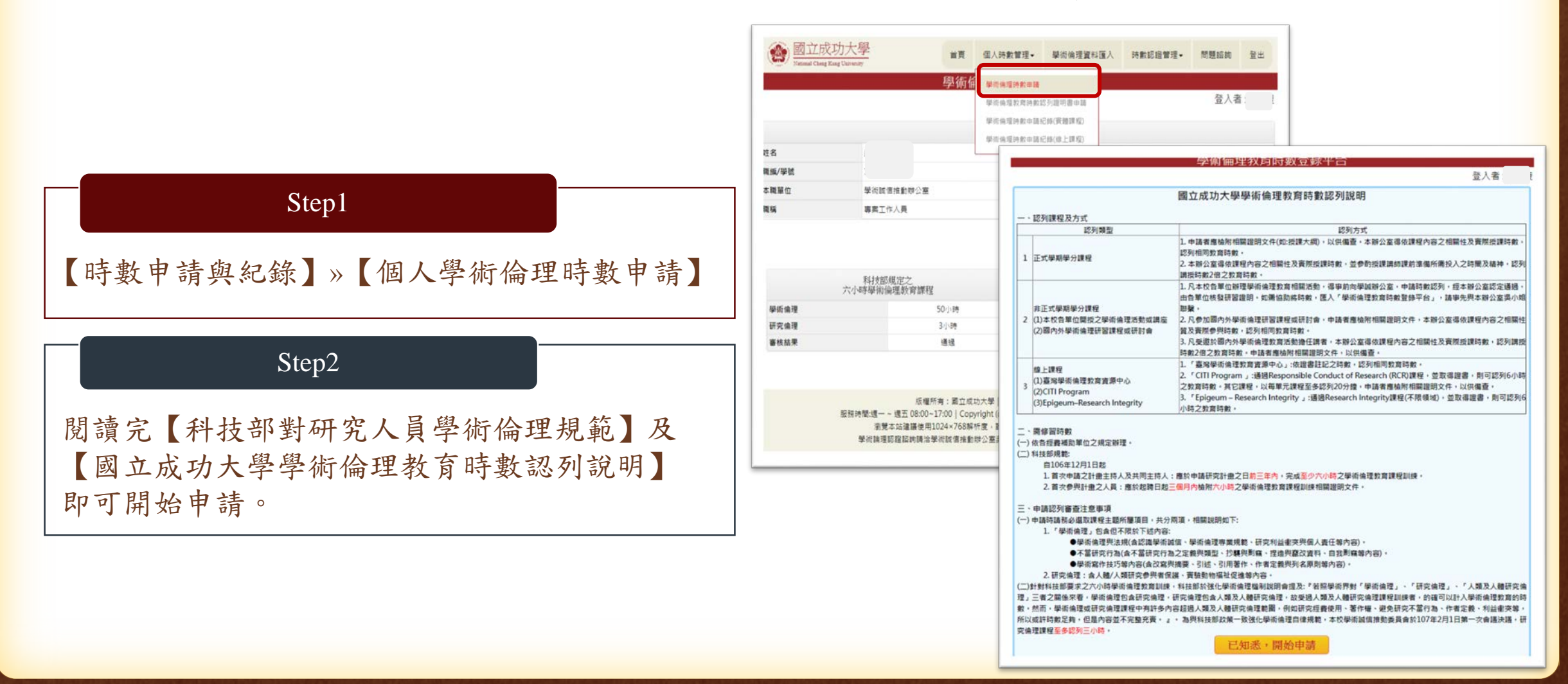

# 三、學術倫理教育時數認列申請

#### Step3

【課程類型】»依照課程類型點選【實體課程】 或【線上課程】填妥相關資訊,並檢附證明文件 PDF檔,點選【申請】即可提繳申請資料。

|             | 入学<br>iniversity                                                      | 首頁  | 個人時數管理▼ | 學術倫理資料匯入 | 時數認證管理→ | 問題諮詢 |  |
|-------------|-----------------------------------------------------------------------|-----|---------|----------|---------|------|--|
|             |                                                                       | 學術偷 | 命理教育時數  | 登錄平台     |         |      |  |
|             |                                                                       |     |         |          |         | 登入   |  |
| 姓名          |                                                                       |     |         |          |         |      |  |
| 職績/學號       |                                                                       |     |         |          |         |      |  |
| 本職單位        | 學術誠信推動辨公室                                                             |     |         |          |         |      |  |
| 職稱          | 專案工作人員                                                                |     |         |          |         |      |  |
| 課程類型        | ◎賽體課程◎線上課程                                                            |     |         |          |         |      |  |
| (研習/課程)開始日期 | 例: >>>>>>>>>>>>>>>>>>>>>>>>>>>>>>>>>>>>                               |     |         |          |         |      |  |
| (研習/課程)結束日期 | 例: 2000/200/00                                                        |     |         |          |         |      |  |
| 研習項目        |                                                                       |     | •       |          |         |      |  |
| 證書字號        | 例: 教發字第00000000號                                                      |     |         |          |         |      |  |
|             | 請導寫數字,如有分鐘請自行換算成小數點                                                   |     |         |          |         |      |  |
| 時數          | 分鐘以10分鐘為單位<br>如果為10分鐘讀填寫0.1,以此類推<br>如果為60分鐘讀填寫1<br>例:時數為4小時20分,讀填高4.2 |     |         |          |         |      |  |
| 備註          |                                                                       |     |         |          |         |      |  |
| 附件          | 選擇檔案 未選擇任何檔案<br>上傳檔案限定為大小2MI以下的PDF檔案                                  |     |         |          |         |      |  |
|             |                                                                       |     | 申請      |          |         |      |  |

### 四、申請紀錄查詢及修改

住名

诗數 附件

弗註

附件

◆申請紀錄查詢

【個人時數管理】»【學術倫理 時數申請紀錄(實體課程)/(線上 課程)】

◆申請資料修改

所有申請資料在待審核狀態下, 除了課程類型外,皆可修改,步 驟如下:

選取欲修改的單筆資料》【修改】 »修正完點選【存檔】即可。

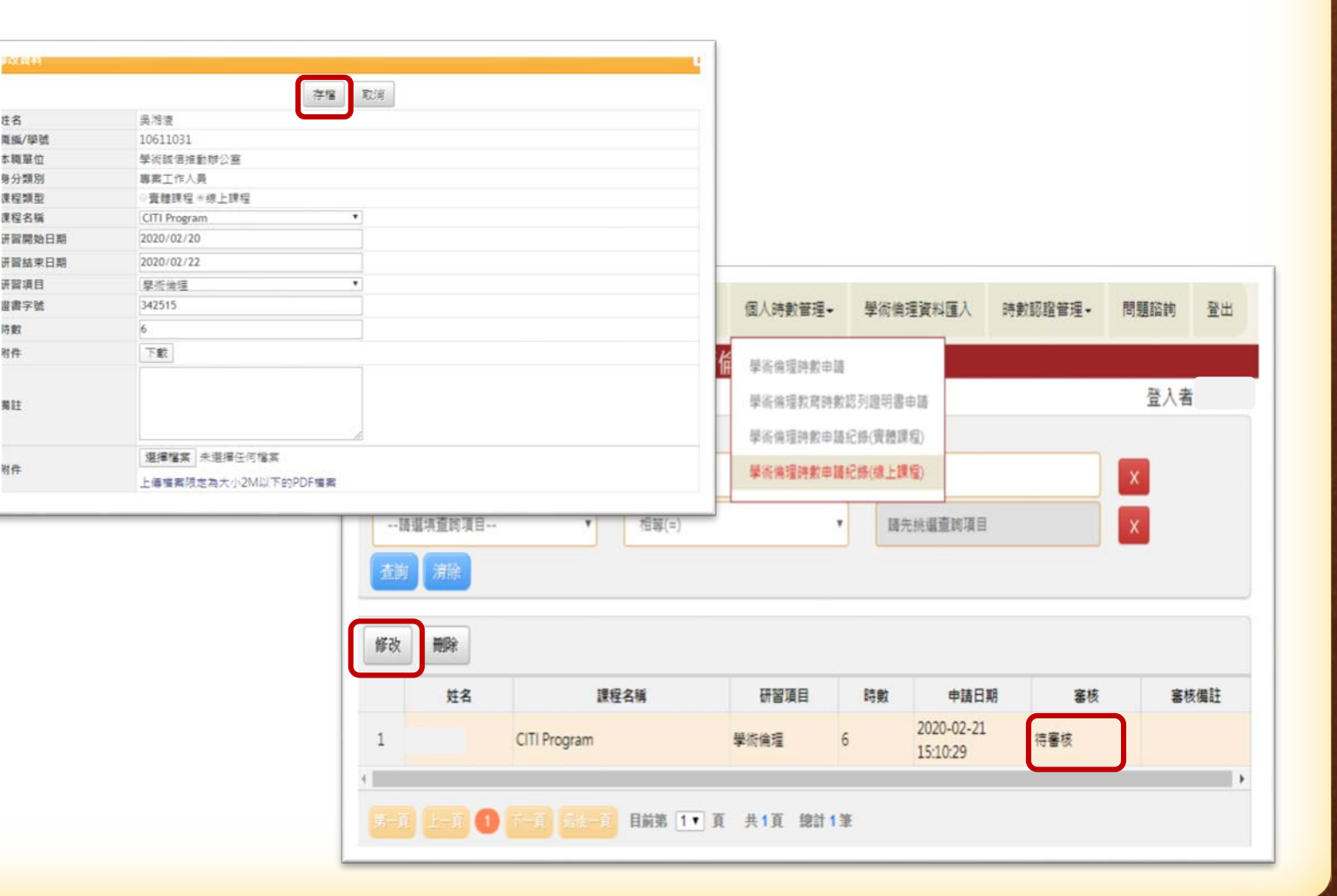

# 五、認列證明書下載

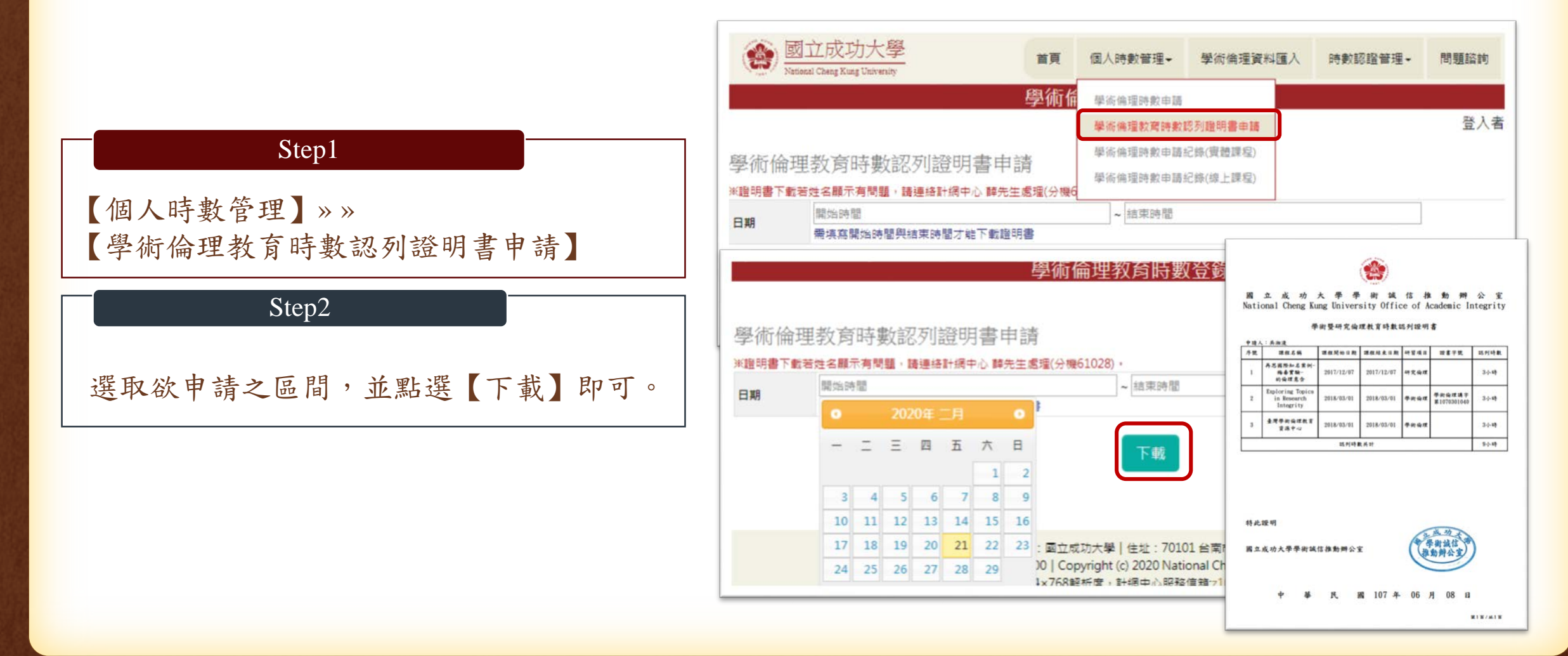

# 六、聯絡資訊

#### ◆ 若操作或審核上有相關問題,請洽承辦人員:

| 單位    | 業務內容    | 承辨人員 | 聯絡方式                                           |
|-------|---------|------|------------------------------------------------|
| 計網中心  | 系統登入及操作 | 薛先生  | <u>z10610039@email.ncku.edu.tw</u><br>分機:61028 |
| 學誠辨公室 | 時數審核    | 吴小姐  | <u>z10611031@email.ncku.edu.tw</u><br>分機:50450 |